# キャッシュ(一時ファイル)クリア方法について

電子入札システムの操作中にエラーが発生する場合、Internet ExplorerとJavaのキャッシュ(一時ファイル)に不整合が発生している可能性がありますので、以下の手順でクリアし、 再度、同様の操作を実行願います。

※画面の例はInternet Explorer10、JRE6update17です。

### 1. Internet Explorerのキャッシュクリア

Step 1

以下のどちらかの手順で、「Internet Explorer」の「インターネットオプション」を 開いてください。

#### A. メニューバーから「ツール」を選択し、「インターネットオプション」を開きます。

|                              | ▶ + → @ 空日のページ                                                                                                    | ×                              | <u> </u> |
|------------------------------|----------------------------------------------------------------------------------------------------|--------------------------------|----------|
| ファイル(F) 編集(E) 表示(V) お気に入り(A) | <ul> <li>ツール(T) ヘルプ(H)</li> <li>閲覧履歴の削除(D)</li> <li>InPrivate ブラウズ(I)</li> <li>追跡防止を有効にする(K)</li> <li>ActiveX フィルター(X)</li> <li>接続の問題を修正(C)</li> </ul> | Ctrl+Shift+Del<br>Ctrl+Shift+P |          |
|                              | 最終閲覧ゼッションを再度開く(S)<br>スタート メニューにサイトを追加(M)<br>ダウンロードの表示(N)<br>ポップアップ ブロック(P)<br>SmartScreen フィルター機能(T)<br>アドオンの管理(A)                                     | Ctrl+J                         |          |
|                              | 互換表示設定(B)<br>このフィードの受信登録(F)<br>フィード探索(E)<br>Windows Update(U)                                                                                          | ×                              |          |
| ſ                            | パフォーマンス ダッシュボード<br>F12 開発者ツール(L)<br>インターネット オプション(0)                                                                                                   | Ctrl+Shift+U                   |          |
| L                            | インターネット オプション(0)                                                                                                    |                                |          |

|                     |                        | × 🕆 😵                                                                                                |
|---------------------|------------------------|----------------------------------------------------------------------------------------------------|
| ファイル(F) 編集(E) 表示(V) | お気に入り(A) ツール(T) ヘルプ(H) | 印刷(P)<br>ファイル(F)<br>拡大(Z) (100%)<br>セーフティ(S)                                                         |
|                     |                        | スタート メニューにサイトを追加(M)<br>ダウンロードの表示(N) Ctrl+J<br>アドオンの管理(M)<br>F12 開発者ツール(L)<br>ピン留めサイト(G)<br>互換表示設定(B) |
|                     |                        | インターネット オプション(0)                                                                                     |
|                     |                        | バージョン(有報(A)                                                                                          |
|                     |                        |                                                                                                    |
|                     |                        |                                                                                                    |
|                     |                        |                                                                                                    |
|                     |                        |                                                                                                    |
|                     |                        | € 100% <b>-</b>                                                                                      |

B. 歯車アイコンから「インターネットオプション」を開きます。

Step2 「インターネットオプション」の「全般」タブで「削除」ボタンをクリックしてください。

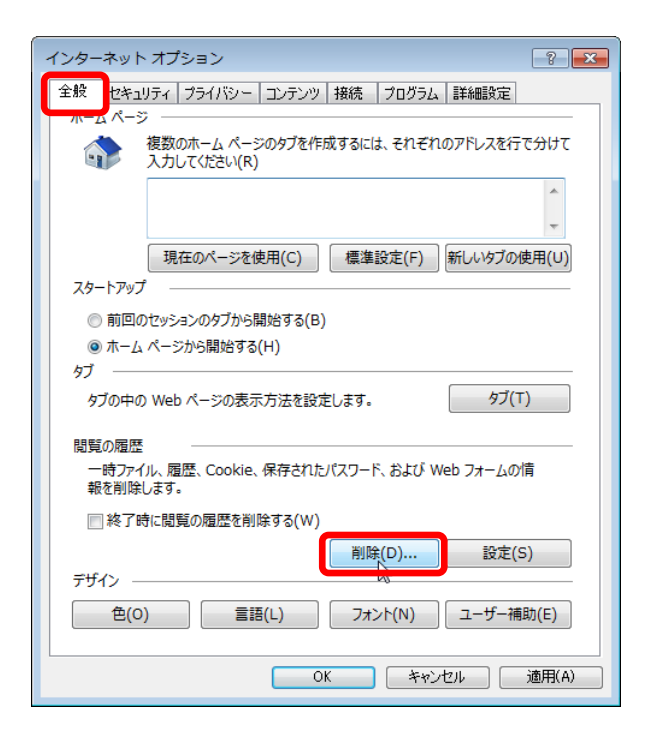

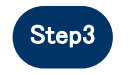

「インターネットー時ファイルおよびWebサイトのファイル」と「クッキーとWebサイト データ」をチェックし、「削除」ボタンをクリックしてください。

#### 

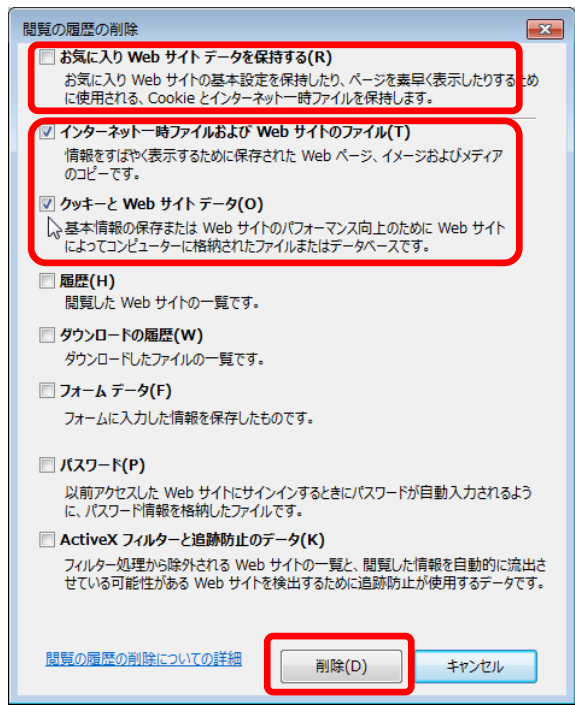

## 2. Javaのキャッシュ(一時ファイル)クリア

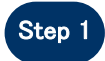

「コントロールパネル」を開き、「Java」をクリックし、「Java コントロールパネル」 を開いてください。

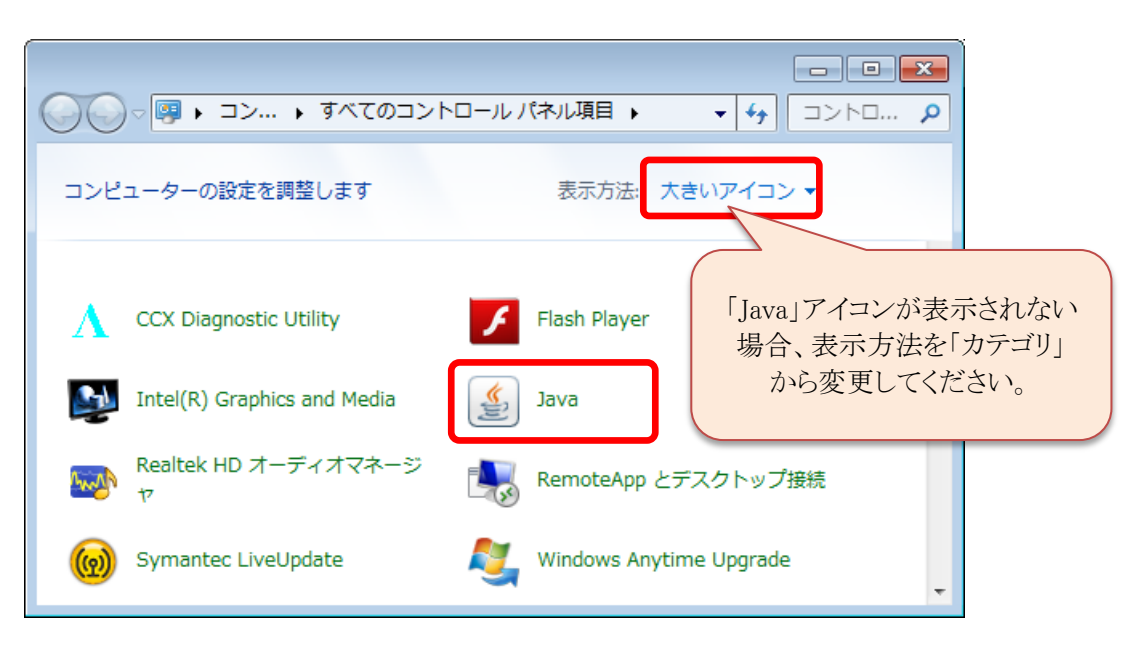

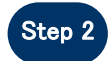

「Javaコントロールパネル」の「基本」タブで「設定」ボタンをクリックしてください。

| ≦ Java コントロールパネル                                                                                 |                            |
|--------------------------------------------------------------------------------------------------|----------------------------|
| 基本 アップデート Java セキュリティ 詳細                                                                         |                            |
| ─製品情報<br>Java コントロールパネルについてのバージョン情報を表示します。                                                       |                            |
| <u> </u>                                                                                         | -ジョン情報(B)                  |
| □ ネットワーク設定<br>ネットワーク設定は接続時に使用されます。デフォルトでは、Java (<br>ネットワーク設定を使用します。これらの設定を変更できるのは上級              | は Web ブラウザの<br>&ユーザだけです。   |
| শহ                                                                                               | 7 ク設定(N)                   |
| ─ インターネット→時ファイル<br>Java アプリケーションで使用されたファイルは、次回すばやく実行で<br>フォルダ内に格納されます。ファイルの削除や設定の変更を行えるく<br>けです。 | きるように特別な<br>のは上級ユーザだ       |
| 設定(S)<br>-時ファイル<br>了解 取消し                                                                        | 表示(V)<br>の設定を変更<br>」 適用(A) |

#### Step 3

「一時ファイルの設定」にて「ファイルの削除」ボタンをクリックしてください。

| ー時ファイルの設定                                               |  |  |
|---------------------------------------------------------|--|--|
| ✓ コンピュータに一時ファイルを保持します(K)                                |  |  |
| 場所                                                      |  |  |
| 一時ファイルを保持する場所を選択してください:                                 |  |  |
| ¥Owner¥AppData¥LocalLow¥Sun¥Java¥Deployment¥cache 変更(H) |  |  |
| ディスク容量<br>JAR ファイルの圧縮レベルを選択してください: なし マ                 |  |  |
| 一時ファイルを格納するため、ディスク容量を設定します:                             |  |  |
| 1000 🚔 MB                                               |  |  |
| ファイルの削除(D)<br>デフォルトを復元(R)<br>一時 Java ファイルを削除<br>取消し     |  |  |

#### Step 4

「一時ファイルの削除」にて全てのチェックボックスにチェックを入れ、「了解」ボタ ンをクリックしてください。

※ご使用のJavaのバージョンによって、チェック対象が3つある場合がありますが、全てにチェックを入れてください

| 一時ファイ | (ルの削除               | <b>—</b> |
|-------|---------------------|----------|
| 1     | 次の一時ファイル            | を削除しますか? |
|       | <ul> <li></li></ul> |          |
|       | 了解入                 | 取消し      |